## 1. Giới thiệu chức năng cơ bản

## 1.1. Cách thức đăng nhập

Trang web đào tạo online về Y học gia đình (sau này gọi tắt là trang web) có thể được truy cập theo địa chỉ sau (xin lưu ý là phải viết chữ đó trên dòng địa chỉ của trình duyệt chứ không trong mục tìm kiếm của Google)

<u>www.bsgdtphcm.vn</u> (tên này có nghĩa là "bác sĩ gia đình thành phố Hồ Chí Minh") Khi vào địa chỉ trên, chương trình sẽ có giao diện chương trình theo hình sau:

| FAMILY ME<br>DEPARTMENT                                                           | Bộ<br>Websit                                                                                                    | môn Y Học Gia Đình- Trường Đại Học Y Khoa Phạm Ngọc Thạch<br><sup>e dào</sup> tao online |   |  |  |
|-----------------------------------------------------------------------------------|----------------------------------------------------------------------------------------------------|------------------------------------------------------------------------------------------|---|--|--|
| Trang chủ                                                                         |                                                                                                    |                                                                                          |   |  |  |
| Đăng nhập 🛛 🔺                                                                     | Giới thiệu l                                                                                                    | hoạt động                                                                                | ٨ |  |  |
| Dăng nhập<br>Mật khẩu<br>Giữ tối luôn đăng<br>nhập<br>Dăng nhập<br>Quên mật khẩu? | Đây là trang web triển khai chương trình đào tạo online 3 tháng về Y học gia đình.<br>Để có thể thấy được nội dung, người dùng cần phải có tài khoản sử dụng với mặt khẩu phù hợp được cung cấp bởi <b>bộ môn Y học</b><br>gia đình - Trưởng Đại học Y khoa Phạm Ngọc Thạch.<br>Khóa học mới sắp tới dự định sẽ được triển khai vào ngày 15/3/2014.<br>Mọi thông tin về thể thức đăng ký, quý học viên có thể tham khảo trên website của trường ĐH Y khoa Phạm Ngọc Thạch theo địa chỉ<br>website : www.pnt.edu.vn<br>Để biết thêm chi tiết xin liên hệ :<br>Cô Trần Thị Lan- Thư ký bộ môn<br>Số điện thoại : 08 36 018 541 (giớ hành chính) |                                                                                          |   |  |  |
| cremies vor chung to                                                              | Nội dung chương trình                                                                                                    |                                                                                          |   |  |  |
|                                                                                   | STT                                                                                                    | Bài giảng                                                                                |   |  |  |
|                                                                                   | I                                                                                                    | Nhập môn Y học gia định                                                                  |   |  |  |
|                                                                                   | 2                                                                                                    | l ông quan vé y học gia đình – Bác sĩ gia đình<br>Nguyên lý Y Học Gia Đình - Cây WONCA   |   |  |  |
|                                                                                   | 3                                                                                                    | Vị tri, vai trò, lợi ích của Y Học Gia Đình trong hệ thống y tế                          |   |  |  |

Để đăng nhập, chúng ta cần nhập tên tài khoản người dùng và mật khẩu. Các thông tin này sẽ được bộ môn cung cấp thông qua email đến hộp thư của từng học viên. Chúng ta cần điền thông tin vào các mục nằm phía tay trái màn hình.

Chọn nút "giữ tôi luôn đăng nhập" để tránh chương trình tự động đăng xuất sau 15 phút không thao tác trên hệ thống. Điều này để tránh chúng ta phải nhập mật khẩu nhiều lần. Ở một số trình duyệt, chương trình có thể yêu cầu lưu thông tin mật khẩu. Để tiện cho việc sử dụng về sau, chúng tôi khuyến cáo nên lưu mật khẩu trong trình duyệt.

## 1.2. Giao diện lúc đăng nhập

Sau khi đăng nhập, chúng ta sẽ có giao diện như sau:

| ao h. (studenti) V In nhan V M Keem V Học Gia Đình- Trường Đại Học Y Khoa Phạm Ngọc Thạch<br>Website đào tao online |   |                  |                |  |  |  |
|----------------------------------------------------------------------------------------------------|---|------------------|----------------|--|--|--|
| Các khóa học của tôi                                                                                                | * | Công cụ          | *              |  |  |  |
| Mở rộng   Các nội dung đang học 🔻                                                                                   |   | Sảng điều khiển  | Mã đăng ký học |  |  |  |
| 💊 🕎 Cách thức sử dụng chương trình                                                                                  |   | -<br>            |                |  |  |  |
| 👽 💖 Nhập môn Y học gia đình                                                                                         |   | Danh mục bài học | Tin nhắn       |  |  |  |
| 👽 🕎 Tiếp cận lâm sàng theo vấn đề sức khỏe                                                                          |   | Báo cáo          | Diễn đàn       |  |  |  |
| 👽 🕎 Đào tạo liên tục (CME)                                                                                          |   | 12<br>Lich       |                |  |  |  |

Phần trên cùng thể hiện thông tin:

- Tên tài khoản hiện đang sử dụng
- Nút chức năng nhanh đến cửa sổ chính (bản điều khiển, tài khoản, học tập)

- Hộp thư tin nhắn
- Hộp từ khóa tìm kiếm nhanh nội dung trên trang web.
- Nút đăng xuất để kết thúc phiên làm việc

Phần cửa sổ bên trái phía dưới thể hiện thông tin các khóa học đã đăng ký. Đối với các học viên mới đăng nhập hệ thống lần đầu tiên, thông thường chương trình sẽ hiển thị không có khóa học nào cả. Chúng tôi sẽ hướng dẫn cách thức đăng ký khóa học trong phần khác.

Phần cửa sổ bên phải phía dưới thể hiện các công cụ sau:

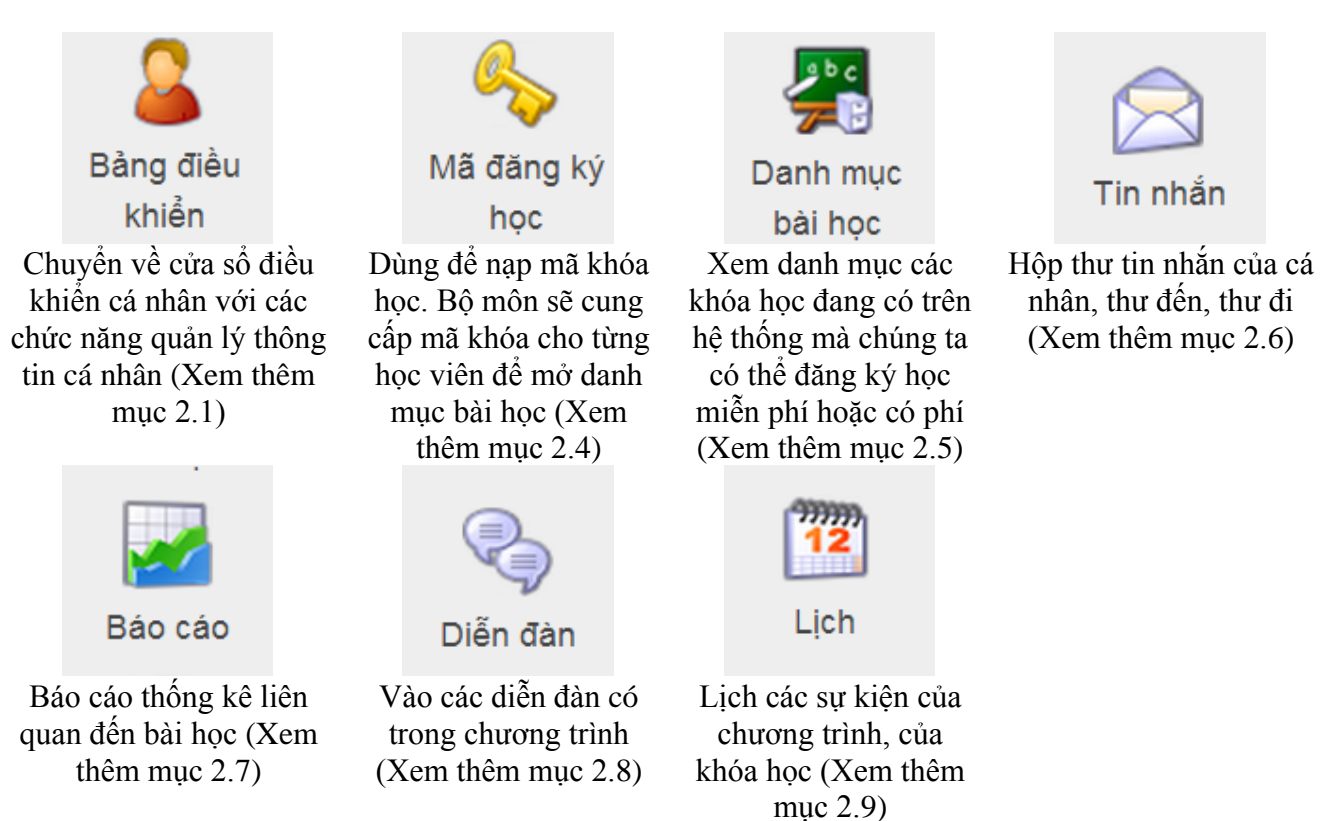

Cửa sổ nhỏ phía dưới cùng là cửa sổ hộp thoại trực tuyến (chat). Nếu có người đang thao tác trên hệ thống, chúng ta có thể trao đổi thông tin với họ bằng cách nhấn vào cửa sổ này và chọn người cần trò chuyện.

## 1.3. Khôi phục mật khẩu

Trong một số trường hợp, chúng ta quên mất mật khẩu hoặc tên tài khoản đăng nhập, chương trình có hỗ trợ khôi phục tài khoản và mật khẩu. Có các cách thức khôi phục như sau

- 1- Khôi phục thông qua chức năng của chương trình (chúng tôi khuyến cáo nên dùng).
- 2- Liên hệ với bộ môn để lấy lại thông tin.

Cách thức khôi phục thông qua chức năng của chương trình được thực hiện bằng cách nhấn chọn nút "Quên mật khẩu" (nằm phía dưới của nút "đăng nhập"). Chương trình sẽ có giao diện như sau:

| Bộ môn Y Học Gia Đình- Trường Đại Học Y Khoa Phạm Ngọc Thạch |                                       |   |  |  |  |
|--------------------------------------------------------------|---------------------------------------|---|--|--|--|
| Trang chú » Thiết lập lại mật khẩu                           |                                       |   |  |  |  |
|                                                              | Thiết lập lại mật khẩu                | * |  |  |  |
|                                                              | Điển tên đăng nhập hoặc địa chỉ email |   |  |  |  |
|                                                              |                                       |   |  |  |  |
|                                                              | Cập nhật                              |   |  |  |  |

Chúng ta chỉ cần điền địa chỉ email đã đăng ký với bộ môn và nhấn nút "cập nhật". Chương trình sẽ gửi thông tin về hệ thống trực tiếp đến email đã cung cấp. Chúng ta chỉ cần kiểm tra hộp mail để

lấy thông tin về chương trình.

Nếu người dùng muốn liên hệ với bộ môn, chúng ta có thể nhấn vào nút "liên lạc với chúng tôi" (nằm phía dưới của nút "đăng nhập"). Chương trình sẽ có giao diện như sau:

| FAMILY<br>DEPART       | Bộ môn Y Học Gia Đình- Trường Đại Học Y Khoa Phạm Ngọc Thạch |
|------------------------|--------------------------------------------------------------|
| Trang chủ » Liên lạc v | ới chúng tôi                                                 |
|                        | Liên lạc với chúng tôi                                       |
|                        | Email của bạn                                                |
|                        | Tiểu đề tin nhấn                                             |
|                        | Văn bản                                                      |
|                        |                                                              |

Sau khi điền thông tin vào các mục tương ứng, chúng ta nhấn nút "cập nhật" để gửi thông tin. Chúng tôi sẽ liên hệ với mọi người trong thời gian sớm nhất.